ここでは、PostfixAdminでの管理者の追加・削除方法について案内いたします。

(弊社メール専用サーバについては、こちらの<u>弊社ページ</u>をご確認ください)

管理者は、特権管理者と非特権管理者が存在します。違いは以下の通りです。

特権管理者: すべてのドメインの設定が可能

非特権管理者:特定ドメインの設定が可能

非特権管理者

を作成すると、特定のドメインの設定しかできないので、特定ドメインの管理を別の人に任せたい 場合に適しています。

初期状態では、特権管理者が一つ設定されています。

#### 管理者の追加方法

1. PostfixAdmin に特権管理者としてログインします。(ログインについては開始時にお渡しした PDF をご参照ください)

2. 上部メニューから「管理者一覧」 「新しい管理者」へと進みます。

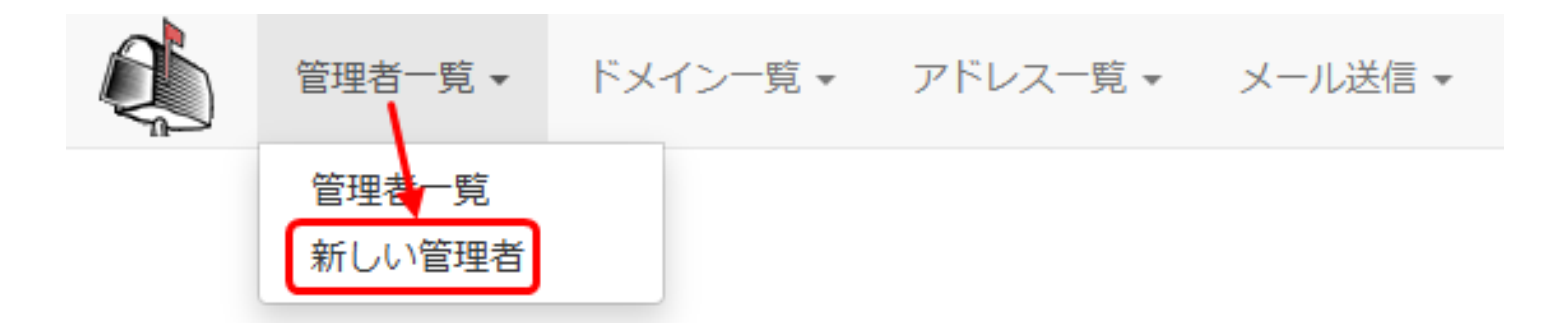

3. 必要な情報を入力します。(例として、example.jpを管理する非特権管理者を作成)

| 新しいドメイン管理者の追加 |                                                        |
|---------------|--------------------------------------------------------|
| 管理者           | admin@example.jp<br>メールアドレス                            |
| パスワード         |                                                        |
| パスワード (確認)    |                                                        |
| 特権管理者         | □<br>特権管理者はすべてのドメインにアクセスが可能で、ド<br>メインと管理者アカウントを管理できます。 |
| ドメイン          | example.com<br>example.jp                              |
| アクティブ         |                                                        |
|               | 管理者追加                                                  |

管理者:管理者のメールアドレス(例:admin@ドメイン名)

- パスワード:この管理者がPostfixAdminログインに使用するパスワード
- パスワード(確認):上記パスワードと同じものを入力
- 特権管理者:特権管理者としたい場合チェック
- ドメイン:非特権管理者の場合に、管理を任せたいドメインを選択
- アクティブ:この管理者を有効とするためにチェック

4.「管理者追加」ボタンをクリックして新しいドメインを追加します。

5.

上部メニューから「管理者一覧」 「管理者一覧」へと進み、追加した管理者が表示されているか 確認して完了となります。

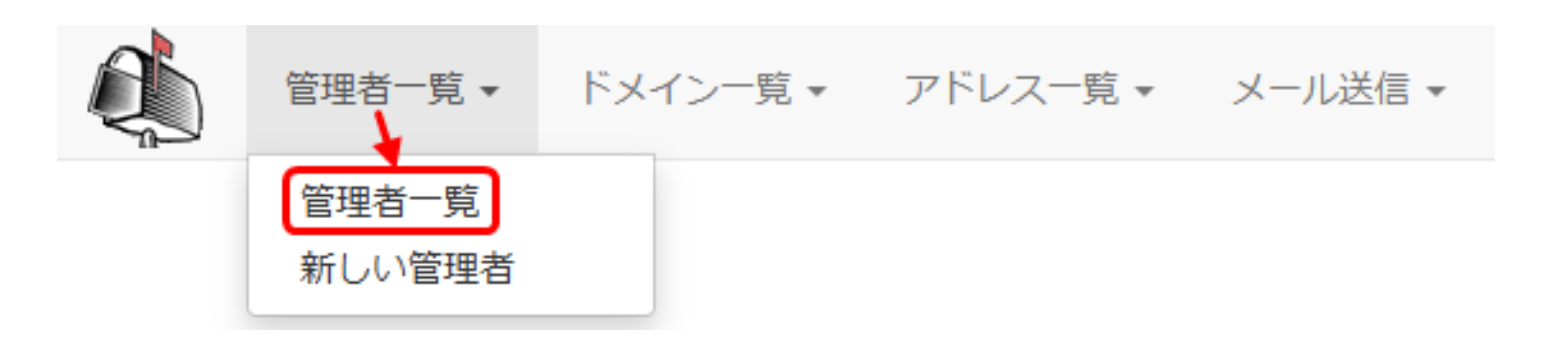

| 管理者                               | ド <b>メイ</b> ン数 | アクティブ | 最終更新日      |    |    |  |
|-----------------------------------|----------------|-------|------------|----|----|--|
| admin@example.com                 | 特権管理者          | はい    | 2025-02-03 | 編集 | 削除 |  |
| admin@example.jp                  | 1              | はい    | 2025-02-03 | 編集 | 削除 |  |
| ●管理者追加 ▲ このリストを CSV ファイルとしてダウンロード |                |       |            |    |    |  |

管理者の削除方法

管理者を削除しても、ドメインやメールボックスに影響はありません

特権管理者が一つしかない状態で、その特権管理者を削除するとログインできなくなりますので

ページ 3/5

(c) 2025 Prox System Design <tech@prox.ne.jp>

URL: https://support.prox.ne.jp/index.php?action=artikel&cat=38&id=96&artlang=ja

ご注意ください。(ログインできなくなった場合は弊社にご連絡ください)

1. PostfixAdmin に特権管理者としてログインします。(ログインについては開始時にお渡しした PDF を参照ください)

2. 上部メニューから「管理者一覧」 「管理者一覧」へと進みます。

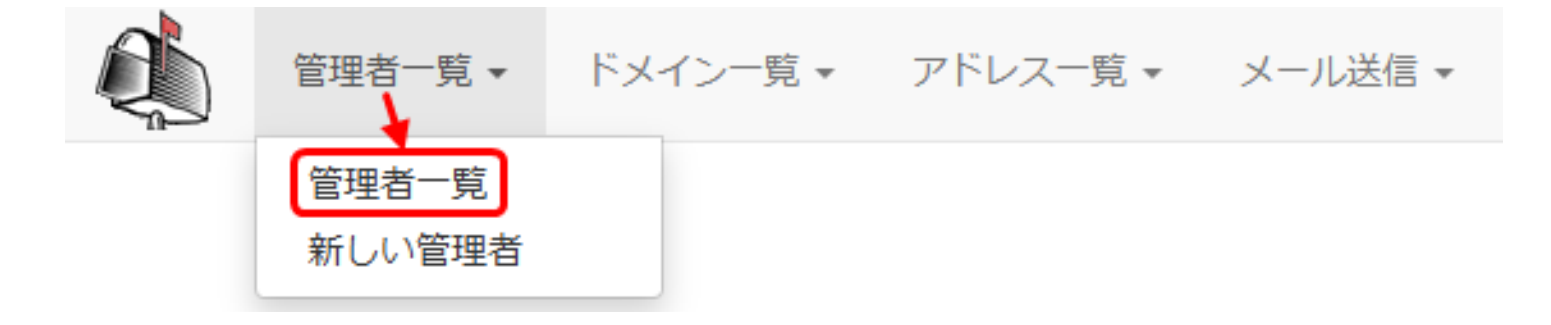

3.

削除したい管理者の「削除」ボタンをクリックします。(ここでは、admin@example.jpを削除)

| 管理者                               | ドメイン数   | アクティブ | 最終更新日      |    |    |  |
|-----------------------------------|---------|-------|------------|----|----|--|
| admin@example.co                  | m 特権管理者 | はい    | 2025-02-03 | 編集 | 削除 |  |
| admin@example.jp                  | 1       | (สบา  | 2025-02-03 | 編集 | 削除 |  |
| ●管理者追加 ▲ このリストを CSV ファイルとしてダウンロード |         |       |            |    |    |  |

4. 確認ダイアログが表示されるので、「OK」をクリックして削除を確定します。

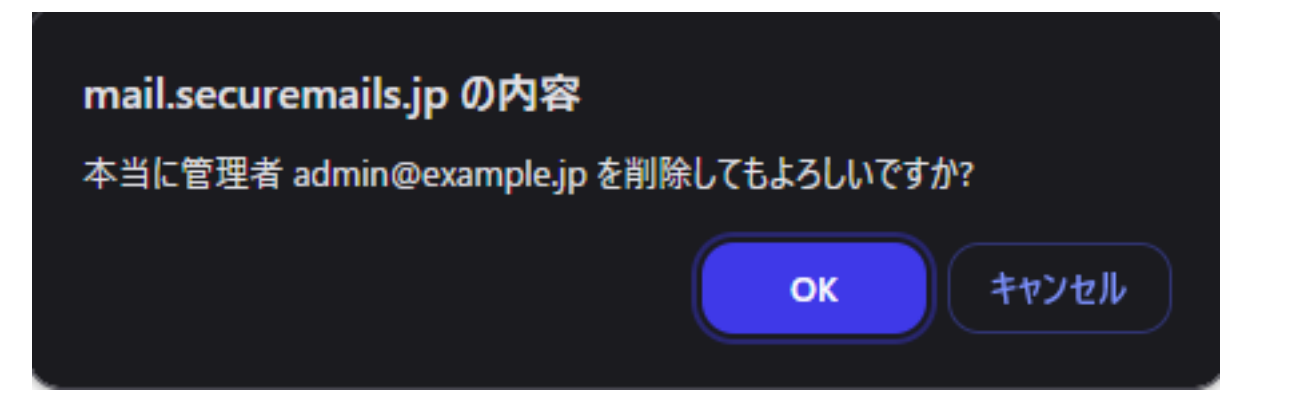

一意的なソリューション ID: #1095 製作者: Prox System design 最終更新: 2025-02-04 02:13